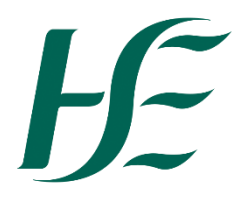

## My Leave Requests – Requesting Domestic Violence

1. Click on the My Leave Requests Tile.

| SAP                        | Home 🔻                     |                                     |                                       |                                         |                           |                                                 |                              |                                               |  |
|----------------------------|----------------------------|-------------------------------------|---------------------------------------|-----------------------------------------|---------------------------|-------------------------------------------------|------------------------------|-----------------------------------------------|--|
| News Employee Apps Reports |                            |                                     |                                       |                                         |                           |                                                 |                              |                                               |  |
| My Pay<br>View my          | r <b>slips</b><br>payslips | My Addresses<br>Manage my addresses | My Bank Details<br>Manage my bank det | My Leave Requests<br>Manage my leave re | My Travel and<br>Expenses | My Travel<br>Privileges<br>Manage Travel Privil | <b>My Inbox</b><br>All Items | Leave Carry<br>Forward<br>Leave Carry Forward |  |
| L∎<br>Confider             | ntial                      | 兪                                   | Ê                                     | <b>5</b>                                | Open Reports              | To create an Expens                             | ₩ 0                          | <b>=</b>                                      |  |

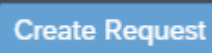

- on the bottom right of next screen
- 3. Select "Special Leave with Pay"

2. Click on

| < SAP | Create Request 👻 |                                |                                                            |              |        |      |
|-------|------------------|--------------------------------|------------------------------------------------------------|--------------|--------|------|
|       |                  | Leave Type Selection           |                                                            |              |        |      |
|       |                  | Leave Type:                    | Special Leave with Pay V                                   |              |        |      |
|       |                  |                                |                                                            |              |        |      |
|       |                  | General Data                   |                                                            |              |        |      |
|       |                  |                                | One day or More Less than one day                          |              |        |      |
|       |                  | *Start/End Date:<br>Approvers: | 31.01.2024 - 31.01.2024<br>Caoilinn Maher, Ceallach Cullen |              |        |      |
|       |                  | Comment:                       |                                                            |              |        |      |
|       |                  |                                |                                                            |              |        |      |
|       |                  |                                |                                                            |              |        |      |
|       |                  | Additional Data                |                                                            |              |        |      |
|       |                  | Domestic Violence Leave:       | V                                                          |              |        |      |
|       |                  |                                |                                                            |              |        |      |
|       |                  |                                |                                                            |              |        |      |
|       |                  |                                |                                                            |              |        |      |
|       |                  |                                |                                                            |              |        |      |
|       |                  |                                |                                                            |              |        |      |
|       |                  |                                |                                                            | <br>Sound -C | on ool | Hole |

- 4. Enter Select the required Dates/Times and Comments if required
- 5. Tick the Domestic Violence Leave box in Additional Data Section of the screen

6. Click on Save at the bottom right of screen. A prompt to the employee presents to review the Approver(s) prior to submitting. This also applies where a substitute manager exists.

| \Lambda Warning                               |         |        |  |  |
|-----------------------------------------------|---------|--------|--|--|
| Please review approver(s) prior to submitting |         |        |  |  |
|                                               | Confirm | Cancel |  |  |

7. The manager receives the request – showing Domestic Violence selected.

**Note:**- Once this leave request is approved it records as Special Leave with Pay. Domestic Violence Leave is not identifiable on the Employee's Leave Record.

| < SAP My Inbox - |                                                 |                                                                                      |                                       |
|------------------|-------------------------------------------------|--------------------------------------------------------------------------------------|---------------------------------------|
|                  | All Items (1) 👘                                 | Approve Leave Request                                                                |                                       |
|                  | Search Q C                                      |                                                                                      |                                       |
|                  | Filtered by: Creation Date (Today)              | Lisa Callahan Employee ID: 87017757                                                  | 1 day                                 |
|                  | Lisa Callahan's New Leave Request<br>(87017757) | 4110 Period: 31.01.2024                                                              | 02.02.2024                            |
|                  |                                                 | INFORMATION                                                                          |                                       |
|                  |                                                 | Leave Type: Special Leave with Pay<br>Requested: 1 day<br>Domestic Violence Leave: X |                                       |
|                  |                                                 |                                                                                      |                                       |
|                  |                                                 |                                                                                      |                                       |
|                  |                                                 |                                                                                      |                                       |
|                  |                                                 |                                                                                      |                                       |
|                  |                                                 |                                                                                      |                                       |
|                  | 1, V                                            |                                                                                      | Approve Reject Show Log Claim Forward |